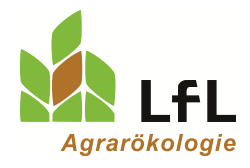

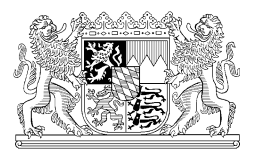

## Anleitung zur Erteilung einer Vollmacht für die Berechnung der Nährstoffbilanz und/oder Düngebedarfsermittlung in den LfL Programmen

Zur Berechnung der Nährstoffbilanz sowie zur Düngebedarfsermittlung stehen zwei LfL – Online – Programme zur Verfügung. Möchten Sie einer anderen Person die Möglichkeit erteilen, die Daten einzusehen oder die Berechnung für Sie im Programm durchzuführen, können Sie dieser Person eine Vollmacht erteilen.

## Bitte geben Sie für einen Programmzugriff nicht Ihren PIN heraus!

Die Erteilung der Vollmacht erfolgt im Herkunftssicherungs- und Informationssystem für Tiere (HI-Tier). Für jedes Programm kann die Vollmacht separat erteilt und jederzeit wieder widerrufen werden. Die Vollmacht darf vom Bevollmächtigten nur im Rahmen der freigegebenen Internetanwendung benutzen werden. Sofern eine Vollmacht vorliegt, meldet sich der Bevollmächtigte mit der eigenen Betriebsnummer und PIN an und gibt zusätzlich die Betriebsnummer des Vollmachtgebers an.

## Anleitung zur Erteilung einer Vollmacht

| Date Berbeiten Ansicht<br>Mit Herkunftssicherungs- un                                                                         | Nur K +                                                                                                    |                                                                            |  |  |
|----------------------------------------------------------------------------------------------------|----------------------------------------------------------------------------------------------------|----------------------------------------------------------------------------|--|--|
| (←) → ଫ ŵ                                                                                                    | C & republication de Carter de Carter de Carte          | Schritt 1:                                                                 |  |  |
| Aktuelles<br>Informationen<br>Regionalstellen<br>Adressdatenstellen<br>ZOB Inpressum<br>Firmen-Adressen<br>Sicherheit         | Herkunftssicherungs- und informationssystem für Tiere<br>Deale zu kaloeftelt til de Tieber, Schwie Schwitzen<br>Meldeeroaranm<br>Program zum Neten von Geber, Bewegung, Tool<br>(Einloggen)<br>Non Ter- und Bestandodere, de Advesse landet <u>tiege Zuwerk im der MelfCom</u> ,                                                                                                    | Internetseite von <u>HI-Tier</u> aufrufen<br>(www.hi-tier.de)              |  |  |
|                                                                                                    | Her dreit kum Menia info Beschreibung wehn dreit gespungen werden kann                                                                                                    |                                                                            |  |  |
|                                                                                                    | Standardisting for Lonice, Lonice and Lonice and L               |                                                                            |  |  |
|                                                                                                    | Weitere Angebote           © Enrock har Software-Entwicker           Hitter         Middengogenem im Statisticker           Enrock-Entwicker         Enrock-Entwicker           © Enrock-Entwicker         Middengogenem im Statisticker and Gebauer und Ausprüchenen           © Enrock-Entwicker         Middengogenem im Statisticker and Benerick HT und 2D           © Indengestingen Ankelingerisione and den Benerick HT und 2D         Einstein Entwicker Statisticker                                                                                                    |                                                                            |  |  |
| © 1999-2015 Bay StME<br>Sete zuletzt bearbeitet                                                                               | Un wardwelden aus eine wenne wenne eine auf eine eine seine State (State State Sta                                                                                                    |                                                                            |  |  |
| Qitel Barbelten Arsicht<br>MI Hill Ter - Anmeldung<br>€ → C* @                                                                | Data         (m)         (m) </th <th></th>                                                                                                    |                                                                            |  |  |
|                                                                                                    | Aðmelden Information HELP?                                                                                                    | <u>Schritt 2:</u>                                                          |  |  |
| Benutzerani<br>Betriebsnum<br>PIN (Passy<br>autom. abn                                                                        | meldung  mer :                                                                                                    | Als Vollmachtgeber sich in Hi-Tier mit<br>Betriebsnummer und PIN einloggen |  |  |
| Bitte Betriebs<br>Bei Probleme                                                                                                | nummer und Passwort eingeben und anschleißend die Schaftliche Anmelden' drücken.<br>In mit der Anmeldung lesen Sie bitte unbedingt " <u>Was ist zu tun venn</u> ",<br>umber and the antibility of the antibility of the ant |                                                                            |  |  |
| Bitte beach                                                                                                    | ten Sie                                                                                                    |                                                                            |  |  |
| <ul> <li>Bei Pro</li> <li>Bei Pro</li> <li>Allgeme</li> </ul>                                                                 | blemen mit der Anmeldung lesen Sie bitte hier <u>Was ist zu tun wenn"</u><br>biemen mit der Anzeige, levens Setten, komischen Zeichen am Schirm lesen Sie bitte hier <u>"Virenschutzprogramme"</u><br>inse Einstellungen, konnen hier unter <u>Berutzer- und Programm-Progit</u> (Ammeldung erforderlich) vorgenommen werden.                                                                                                    |                                                                            |  |  |
| Neuigkeiten                                                                                                    | im Programm, Stand 27. November 2018                                                                                                    |                                                                            |  |  |
| <ul> <li>Ab Mar.<br/>Tierhalt</li> <li>Ab 23.1</li> <li>Ab 22.1</li> <li>über vo</li> <li>Informa</li> <li>Hinweis</li> </ul> | 2 2016 besteht in den meisten Ländern im Menin Weitere Abfragen und Funktionen <sup>+</sup> unter dem Punkt "Selbstverwaltung von Vollmachten" die Möglichkeit für<br>er Hofferarzt- und andere Vollmachten selbst einzufragen bzw. zu andern.<br>2 2017 jobst es bei der "Eingabe Verwendung antibakteriell wirksamer Substanzen (TAM)" einen automatischen Vorschlag zu den Wirkungstagen.<br>2 2017 besteht im "Haupt-Menü" unter dem Punkt "Bestätigter Kommunikationskanal" die Möglichkeit eine Maladresse einzutragen, für Benachrichtigungen z.B.<br>riegende VVO-Vorgange.<br>Bioren zu "Jaufig gestellte Fragen" verlügbar. Nach Anneldung im Programm gibt es auch eine <u>Volltextsuche</u><br>ez uden Neuerungen in führener Versionen finden sie unter <u>Programm-Historie</u> .                                                                                                    |                                                                            |  |  |
| Zum Anfang                                                                                                    | t der Seite Erstellt am: 05.02.2019 11:31:23 (Webserverzeit)                                                                                                    |                                                                            |  |  |
| © 1999-2019 Ba<br>Seite zuletzt bea                                                                                           | y SMELF, verantvortlich für die Durchführung and die Stellen der Lander, fachliche Leitung ZDB: Frau Dr. Kaja Kolott@h-Ser de, Technik: Helmut Hartmann@h-Ser de<br>netekt 02, Mai 2016 1353, Anbeiteinformation seite hier im Impressum.                                                                                                    |                                                                            |  |  |

Schritt 3: Auf der Menüseite unter der Rubrik "Rinderdatenbank-Abfragen" auf "weitere Abfragen und Funktionen" klicken

| Date Bestelen Anicht Drunk Lectrichen Upon Hills                                                                                                    |                          | And the second second sec |                                                                   |                                                                 |                        | 6 ±  |
|----------------------------------------------------------------------------------------------------|--------------------------|----------------------------------------------------------------------------------------------------|-------------------------------------------------------------------|-----------------------------------------------------------------|------------------------|------|
| HE HI Tar - Meni-Seite X                                                                                                    |                          |                                                                                                    |                                                                   |                                                                 |                        |      |
| ← → C @ Ditps://www3.hi-fer                                                                                                    | werfitCom/menue.asp      |                                                                                                    | 0 mm - • • • • •                                                  | uchen                                                           | ± ⊪\                   | 0 =  |
| ÷.                                                                                                    | Ronalden Bank Salte Inde | notes                                                                                                    |                                                                   | Suche im Menù<br>Geber Se en ober nehren zu suchende Mitter en. | 📩 HET <mark>6</mark> 🖉 | ) () |
| Rieweis: For Basisb 09 1                                                                                                    | and the second           |                                                                                                    |                                                                   |                                                                 |                        |      |
| The antimities with block a caterioant - websargen                                                                                                    | und Aufragen             |                                                                                                    |                                                                   |                                                                 |                        |      |
| Australianteina Tanasimanitar / Antoninka (1987)                                                                                                    |                          |                                                                                                    |                                                                   |                                                                 |                        |      |
| schweinedatenbank - Meldungen und Abtragen                                                                                                    |                          |                                                                                                    |                                                                   |                                                                 |                        |      |
| <ul> <li>Eingabe <u>Terbevegungen</u> (Zegang) / <u>Tabelfereingabe</u><br/>(nie nicht Eingabe der Besandsänderungen f ür die Antbildtka-Detenbank)</li> </ul> |                          | <ul> <li>Meldungsübersicht über</li> </ul>                                                                                                    | Bewegungen von Schweinen                                          |                                                                 |                        |      |
| Abgang und gewerbliche Schlachtung ist nur vom Übernehrrer i                                                                                                   | zu melden                |                                                                                                    |                                                                   |                                                                 |                        |      |
| <ul> <li>Gebutt, mauschtactnang und Verendung sind hier nicht zu meh</li> <li>Einsabe Stichtassbestand</li> </ul>                                              | den                      |                                                                                                    |                                                                   |                                                                 |                        |      |
| (hie widt Engete de Bezantenetung fir die Antibiotile Ostenbant)                                                                                               |                          | Meldungsübersicht über                                                                                                    | oscreagese estanomercurigen                                       |                                                                 |                        |      |
| Meldeprotokall son Heute                                                                                                    |                          | <ul> <li>Acceipe von Betriebsdat</li> </ul>                                                                                                    | en ofer Envelterte Übersicht                                      |                                                                 |                        | - 1  |
| Massenmeldungen per Datei                                                                                                    |                          | Meldungsübersicht zuge                                                                                                    | eteite Bestands-CM-Serien                                         |                                                                 |                        |      |
|                                                                                                    |                          | Algemeine Funktionen z                                                                                                    | tur Tiergesundheit                                                |                                                                 |                        |      |
| Schweinebestandsregister - freiwillige Eingabe 划                                                                                                    | DeveloalHadboh           |                                                                                                    |                                                                   |                                                                 |                        |      |
| Eingabe Bestandsregister                                                                                                    |                          | Meidungsübersicht und J                                                                                                    | Ausweitungen                                                      |                                                                 |                        |      |
| Obernahme aus Destandsregister in <u>TAM Tierbestand / veränderun</u>                                                                                          | uen (hanne)              |                                                                                                    |                                                                   |                                                                 |                        |      |
| Eingabe Betriebseinheiten                                                                                                    | gangen scalgang.         |                                                                                                    |                                                                   |                                                                 |                        |      |
| Cingabe Excl                                                                                                    |                          |                                                                                                    |                                                                   |                                                                 |                        |      |
| Rinderdatenbank - Meldungen                                                                                                    |                          |                                                                                                    |                                                                   |                                                                 |                        |      |
| Geburtsmeldung (einzeln) ofer enseiten ofer Tabellensingabe                                                                                                    |                          | Ohrmarke nachprägen /                                                                                                    | Pass nachbestellen                                                |                                                                 |                        |      |
| <ul> <li>Techevegungen (Zugang, Abgang)</li> </ul>                                                                                                    |                          | <ul> <li>Zuihbgang kombiniert (%)</li> </ul>                                                                                                    | abelleneingabe)                                                   |                                                                 |                        |      |
| <ul> <li>Verendung/Hausschlachtung (Tell)</li> </ul>                                                                                                    |                          |                                                                                                    |                                                                   |                                                                 |                        |      |
| <ul> <li>Experimentary eter Tabeleneingabe</li> <li>Importmatierung</li> </ul>                                                                                 |                          | <ul> <li>Digang and Expertiverse</li> <li>EU-Endar</li> </ul>                                                                                                    | endung.kombinied (Tabelleneingaben)                               |                                                                 |                        |      |
| Transit - Einfahrlimport mit sofortiger Wiederausfahr (Tabeleneingal                                                                                           | lar)                     | Enterfassung (einzeln)                                                                                                    |                                                                   |                                                                 |                        |      |
| <ul> <li>Einentändriserklärung zum HT/Register. zugehörige Meldungsüb</li> </ul>                                                                               | ersicht.                 | Argaba der Produktionar     Sinnehe indeidenter Tere                                                                                                    | ichtung, zugehörige Meldungsübernicht                             |                                                                 |                        |      |
| Sperrung von Otermarken Serien                                                                                                    |                          | wie Tiemame, Nutzungs-                                                                                                    | at, Stalnummer (teivilige Angabe)                                 |                                                                 |                        |      |
| Rinderdatenbank - Zu bearbeiten                                                                                                    | Auf weitere              |                                                                                                    |                                                                   |                                                                 |                        |      |
| <u>VMO-Vorgangeliste</u> fehlerhafter oder zu pr                                                                                                    | AL C                     | Anthene bis 28 82 2005. Extent                                                                                                    | falls Printerarbias (e.f. Sender-Setterbyränis)                   |                                                                 |                        |      |
| Rinderdstenbank - Abfragen                                                                                                    | Abtragen und             |                                                                                                    |                                                                   |                                                                 |                        |      |
| Mathematikersicht oder Enweitent                                                                                                    | Eupletionon              | Arzeige von Betriebsdat<br>information zum Andern                                                                                                    | en oder Enveiterte Übersicht.<br>von Adessen Betriebsdaten Tursen |                                                                 |                        |      |
| Votiegende Ensiefassungsdaten                                                                                                    | гипкиопеп                | O Destanderegister des De                                                                                                    | thiebs, per <u>Actintinung</u>                                    |                                                                 |                        |      |
| Circelisterblaus                                                                                                    | klicken                  | Bestandsregister mit Ge<br>Alterneine Funktionen z                                                                                                    | sunthetadates<br>tur Terzesuntheit                                |                                                                 |                        |      |
| Zupsteite Ohmarken Serien mit Verbrauchsanzeige                                                                                                    | KIICKEII                 | weitere Abfragen und                                                                                                    | Funktionen                                                        |                                                                 |                        |      |
|                                                                                                    |                          |                                                                                                    |                                                                   |                                                                 |                        |      |

<u>Schritt 4:</u> Auf der Seite "Weitere Abfragen und Funktionen" auf "Selbstverwaltung Vollmachten (als Vollmachtgerber) klicken

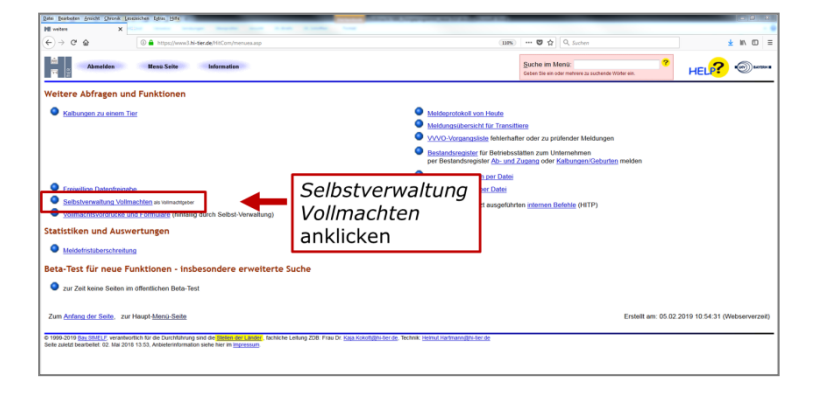

**Schritt 5:** Auf der Seite "Selbst-Verwaltung von Vollmachten" die angezeigten Eingabefelder ausfüllen, um die Vollmacht anzulegen.

| Date Bearbeiten Breicht Dhonk                                                                                                    | needer Am Bit                                                   |                                                                                        |                |  |  |
|----------------------------------------------------------------------------------------------------|-----------------------------------------------------------------|----------------------------------------------------------------------------------------|----------------|--|--|
| Hit Him transforg follow: X Contraction and the state of the state of |                                                                 |                                                                                        |                |  |  |
| € ⇒ @ @                                                                                                    | A https://www3.hi-decade.HitCom/btr.gov.asp?M+WEI               | (1986) 🖾 🏠 🛛 Q. Suchen                                                                 | ± kr. © ≡      |  |  |
| 11 II II II II II II II II II II II II I                                                                                                    | Abmelden Menü-Seite weiteres                                    | HELP?                                                                                  | BATERN B       |  |  |
| Selbst-Verwaltun                                                                                                    | g von Vollmachten                                               |                                                                                        |                |  |  |
| Vollmachtgeber                                                                                                    | : 09                                                            | (12-stellig numerisch)                                                                 |                |  |  |
| Bevollmächtigter                                                                                                    |                                                                 | (12-stellig numerisch)                                                                 |                |  |  |
| Art der Vollmacht                                                                                                    | - bitte auswählen -                                             | <ul> <li>c) (bitte auswählen)</li> </ul>                                               |                |  |  |
| gültig von                                                                                                    |                                                                 | (TT.MM.JJJJ oder leer f ür "ab heute")                                                 |                |  |  |
| gültig bis                                                                                                    |                                                                 | (TT.MM.JJJJ oder leer f ür offen, d.h. "bis and in in in in in in in in in in in in in | auf Widerruf") |  |  |
| Suchen                                                                                                    | fügen Ändern Stornieren Maske leeren Alle anzeigen Ausdruck/PDF |                                                                                        |                |  |  |
| 1 Hinweis:<br>• Bitte geben Sie mindestens den Vollmachtgeber-Betrieb an und drücken dann 'Suchen'.                                                                                                    |                                                                 |                                                                                        |                |  |  |
| Zum Anfang der Seite                                                                                                    |                                                                 |                                                                                        |                |  |  |
| © 1909-2019 Bgr.SMELF, verantwortlich für die Durchführung sind die Stellien der Länder, fachliche Leitung ZDB: Frau Dr. Kaja Koloth@hi-ter.de, Technik: Helmut Hartmann@hi-ter.de<br>Seite zuletzt bearbeitet 02. Mai 2018 13:53. Anbieterinformation siehe hier im Impressum:                                                                                                    |                                                                 |                                                                                        |                |  |  |

- Der Vollmachtgeber (1. Zeile) wird automatisch durch das Einloggen angezeigt.
- Der Vollmachtgeber trägt die Betriebsnummer des Bevollmächtigten ein.
- Art der Vollmacht im Drop-Down-Menü auswählen
- Datum, ab wann die Vollmacht gilt, eintragen
- Datum, bis wann die Vollmacht gilt, eintragen (nicht zwingend notwendig)

Zur Festlegung des Online-Programms, für das die Vollmacht gelten soll, unter Art der Vollmacht folgendes wählen für:

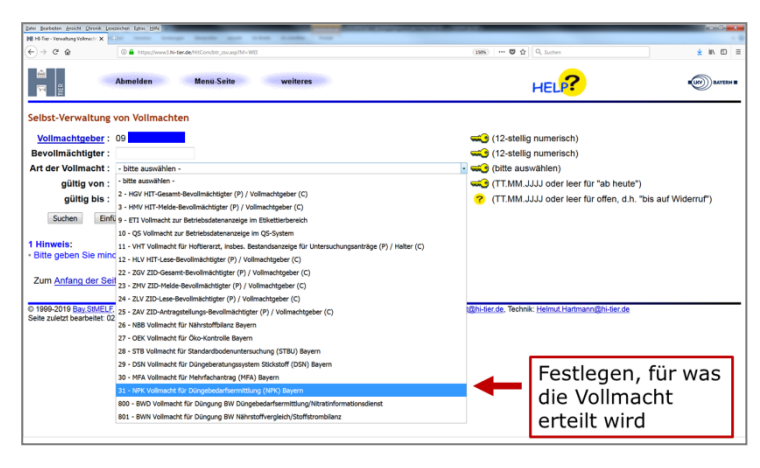

Vollmacht für die Berechnung der Nährstoffbilanz im LfL-Programm Nährstoffbilanz Bayern

26 – NBB Vollmacht für Nährstoffbilanz Bayern

Vollmacht für die Berechnung der Düngebedarfsermittlung im LfL-Programm LfL Düngebedarf

31 – NPK Vollmacht für Düngebedarfsermittlung (NPK) Bayern

Wenn für beide Programme eine Vollmacht erstellt werden soll, muss für die erste Vollmacht erst Schritt 6 abgeschlossen sein, bevor die weitere Vollmacht angelegt werden kann.

| Dates Bearbeiten Ansicht Over                                                                                                    | a Levenichen fahn Bife                                                                                                    | and a second state                                                                                                    | = 0, X                   |  |
|----------------------------------------------------------------------------------------------------|----------------------------------------------------------------------------------------------------|----------------------------------------------------------------------------------------------------|--------------------------|--|
| (←) → ♂ ⊕                                                                                                    | Delta https://www.3.bi-Ser.de/161Com/bir_20v.asp2M+WEI                                                                             | (39%) 🐨 🏠 🗍 🔍 Suchen                                                                                                    | ± IN (D) =               |  |
| <b>1</b>                                                                                                    | Abmelden Menu-Seite weiter                                                                                                    | • нец?                                                                                                    | EUT) BATERN B            |  |
| Selbst-Verwaltung von Vollmachten<br>Vollmachtgeber : 09<br>Bevolimächtigter :<br>Art der Vollmacht : - bitte auswählen -<br>gültig von : |                                                                                                    | (12-stellig numerisch) (2-stellig numerisch) (- سوی (the susvahlen) (the susvahlen) (الت الله الله الله الله الله الله الله ا                                                                                                    |                          |  |
| gültig b                                                                                                    | is :<br>Einfügen Ändern Stornieren Maske leeren                                                                                    | Einfügen anklicken,                                                                                                    | d.h. "bis auf Widerruf") |  |
| 1 Hinweis:<br>• Bitte geben Sie mindenten den Vollmachtgeber-Betrieb an und drü                                                           |                                                                                                    | wenn Daten                                                                                                    |                          |  |
| Zum <u>Anfang der</u>                                                                                                    | Seite                                                                                                    | eingeben sind                                                                                                    |                          |  |
| © 1999-2019 Bay Sth<br>Seite zuletzt hearbeit                                                                                             | IELF, verantwortlich für die Durchführung sind die Stellen der Li<br>at 02 Mai 2018 13:53 Anhieterinformation siehe hier im impres | autor to the control control control of the second state of the second state of the se | e.de                     |  |

Schritt 6:

Wenn die Daten in die Eingabemaske eingeben sind, auf *einfügen* klicken.

Sobald die Vollmacht "eingefügt" ist, wird dem Bevollmächtigen, wenn er das Programm startet, die freigegebene Betriebsnummer angezeigt!

Für die eigenen Unterlagen und/oder des Bevollmächtigten kann die erteilte Vollmacht über dem Botton "Ausdruck/PDF" gedruckt werden, was aber nicht zwingend notwendig ist.

## Programmeinstieg als Bevollmächtigter

- 1) Online-Programm starten
- 2) Als Bevollmächtigter mit der eigenen Betriebsnummer und PIN im Programm anmelden
- 3) Auf der nächsten Maske werden neben dem eigenen Betrieb auch die Betriebe angezeigt, für die aufgrund der Bevollmächtigung eine Zugriffsberechtigung besteht. Zum Aufrufen des gewünschten Betriebs die Betriebsnummer anklicken.

|                         | ihrstoffbilanz Bayern                                                                                                    | Ba                                    | yerische Landesanstalt für<br>Landwirtschaft |  |
|-------------------------|----------------------------------------------------------------------------------------------------|---------------------------------------|----------------------------------------------|--|
| Au<br>(2)<br>Sie<br>Bit | swahl des Betriebes<br>> Betrieb wechseln)<br>sind bevollmachtigt, die Nährstoffbilanz für mehrere Betriebe zu rechnen.<br>wichten Sie den gewonschten Betrieb aus der Liste aus: |                                       | <u>Abmelden</u><br>Häufig gestellte Fragen   |  |
| Eig<br>09<br>Be         | enen Betrieb berechnen<br>vollmachtigt für folgende Betriebsnummern:                                                                                                    | Vollmachten<br>für andere<br>Betriebe |                                              |  |